## 1. Kaip sistemoje susikurti produktą?

Kaip sistemoje susikurti produktą? Produktai sistemoje yra dviejų tipų: prekės ir paslaugos. Produkto kortelėje nurodžius tipą prekė - ir pridėjus tokį produktą į pirkimą, nupirkta prekė bus užregistruota sandėlyje. Produkto kortelėje nurodžius tipą paslauga - ir pridėjus tokį produktą į pirkimą, nupirkta paslauga bus užregistruota į sąnaudas t.y. į sandėlį nepateks. Pagal produkto kortelėje nurodytą grupę, pirkimo ar pardavimo sąskaitos registravimo į apskaitą metu, pridėjus į pirkimo detales produktą, parenkama detali Debeto pusės sąskaitų plano sąskaita (atsargos arba sąnaudos).

## 1. Naujo produkto sukūrimas.

1.1. Produktai kuriami *Produktų katalogas -> Produktai -> Naujas*. Atverčiama produkto kortelė. Supildoma pagrindinė produkto informacija:

• *Produkto numeris* - nurodomas produkto numeris. Nenurodžius numerio sistema jį suteiks automatiškai

• Pavadinimas - nurodomas produkto pavadinimas

• *Grupė* - iš sąrašo parenkama produkto grupė. Produkto grupė reikalinga korespondencijų tvirtinimo į apskaitą metu parinkimui (būtent pagal produkto grupę pirkimo ir pardavimo metu parenkama detali sąskaitų plano sąskaita, detaliau apie produkto grupes ir konkrečių sąskaitų parinkimą skaitykite sekančiuose punktuose), taip pat patogu pagal produkto grupę vėliau atlikti paiešką produktų kataloge, prekių likučiuose.

• Tipas - pasirenkama iš sąrašo Prekė arba Paslauga.

Taip sukurtas produktas išsaugomas.

|                                     |                     |                         |                                       |                                   |                                                                          | _  |
|-------------------------------------|---------------------|-------------------------|---------------------------------------|-----------------------------------|--------------------------------------------------------------------------|----|
| . 🔝 <u>N</u> aujas 📙 <u>S</u> augot | ii 🖶 Išsaugoti kaip | o 🛃 Saugoti ir <u>u</u> | <u>i</u> ždaryti 🎅 <u>A</u> tnaujinti | 🚱 Spausdinti 🔹 🎲 Veiksmai 🔹       | <ul> <li>Reisti projektą</li> </ul>                                      |    |
| Produktas: Dyzelini                 | is kuras            |                         |                                       |                                   |                                                                          |    |
| 🍞 Pagrindinė informacija            | Pagrindinė informa  | cija Tiekėjų inform     | acija 🛛 Alternatyvūs pavad            | inimai Administravimo informacija | ja Irašo sauga                                                           |    |
| 💯 Detalés                           | Informacija         |                         |                                       |                                   |                                                                          | _  |
| 🕑 Media                             | Produkto kodas      | 0000002                 |                                       |                                   | Gamintojo produkto kodas                                                 |    |
| 😪 Susiję produktai                  | Pavadinimas         | Dyzelinis kuras         |                                       |                                   |                                                                          |    |
| 🕋 Atributai                         | Aprašymas           | I                       |                                       |                                   |                                                                          | ^  |
| 👸 Kainynai                          |                     |                         |                                       |                                   |                                                                          |    |
| Detalizacijų šablonai               |                     |                         |                                       |                                   |                                                                          | ~  |
| Transportavimo sąly                 | Gamintojas          |                         |                                       |                                   | C                                                                        | ۶. |
| 💖 Apskaita                          | Grupė               | Prekés\20101 Ki         | <u>iras</u>                           |                                   | 20                                                                       | Y, |
| 🧭 Kiekių apribojimai                | Turto grupė         |                         |                                       |                                   | C                                                                        | J, |
| 👶 Susiję asmenys                    | KN kodas            |                         |                                       |                                   |                                                                          |    |
| 🕥 Kiekių detalės                    | Papildoma informa   | icija                   |                                       |                                   | Globalios grupės                                                         |    |
| 👗 Incidentai                        | Statusas (aktyvus)  | Aktyvus                 |                                       | •                                 | 👻 🤅 🕼 Pridėti grupę 🔀 Pašalinti 🙀 Eksportuoti grupes 🔞 Importuoti grupes |    |
| 🛐 Viešasis sektorius                | Suspenduota         | Ne                      | <ul> <li>Priežastis</li> </ul>        | -                                 | V Kodas Grupė                                                            |    |
| 🕵 Pastabos                          | Tipas               | Preké                   | Kaina                                 | 0,0000                            | 000                                                                      |    |
| Dokumentai                          | Galima suteikti     |                         | Savikaina                             |                                   |                                                                          |    |

1.2. Atverkite skiltį detalės ir nurodykite matavimo vienetus, jei jie turi būti kitokie nei vnt. Pavyzdyje nurodytu atveju naudotinas vienetas turėtų būti litrai. *Detalėse* spauskite **[Pridėti]** ir iš atverto sąrašo pasirinkite reikiamą vienetą litrai. Buvusią vnt eilutę pašalinkite pažymėję ją ir paspaudę **[Pašalinti]**. Nurodykite apskaitos ir operacijos matavimo vienetus l.

| 🝞 Pagrindinė informacija       | Išmatavimai Reikalaujama                | informacija EAN koo   | lai Serijos numeriai | Rūšys     |                |                    |
|--------------------------------|-----------------------------------------|-----------------------|----------------------|-----------|----------------|--------------------|
| Datalár                        | Matavimų ryšiai                         |                       |                      |           |                |                    |
| Detaies                        |                                         |                       |                      |           |                |                    |
| 🐨 Media                        | 🛛 🔊 Pr <u>i</u> dėti 🗙 <u>P</u> ašalint | i 💕 <u>A</u> tidaryti |                      |           |                |                    |
| マ Susiję produktai             | Pavadir                                 | imas /                | A                    | lprašymas | Galutinis vnt. | Koeficientas       |
| 🗗 Atributai                    | ► 1                                     |                       | Litrai               |           | 1              | 1,000              |
|                                |                                         |                       |                      |           |                |                    |
| 📴 Kainynai                     |                                         |                       |                      |           |                |                    |
| Detalizacijų šablonai          |                                         |                       |                      |           |                |                    |
| 腸 Transportavimo sąły          |                                         |                       |                      |           |                |                    |
| 💎 Apskaita                     |                                         |                       |                      |           |                |                    |
| 🧭 Kiekių apribojimai           |                                         |                       |                      |           |                |                    |
| 🍰 Susiję asmenys               |                                         |                       |                      |           |                |                    |
| 🔌 Kiekių detalės               | Matavimo vienetai                       |                       |                      |           |                |                    |
| 🖌 Incidentai                   | riata vinto vienetai                    |                       |                      |           |                |                    |
| <ul> <li>Incidental</li> </ul> | Apskaitos matavimo vot                  | 1                     |                      |           | v Opera        | cijos matavimo vot |
| 🔜 Viešasis sektorius           |                                         |                       |                      |           | opend          |                    |
| - · · ·                        | Charakteristikos                        |                       |                      |           |                |                    |

**2. Produktų grupės.** Produktų grupės nurodomos kiekvieno produkto kortelėje. Tai privalomas laukas. Tvirtinant pirkimo sąskaitą pagal produkto grupę parenkama detali sąskaitų plano sąskaita (plačiau apie tai sekančiame skyriuje).

2.1.Produktų grupių kūrimas/koregavimas. Produktų grupes rasite *Produktų katalogas -> Grupės*. Standartiškai darbo su sistema pradžioje jau būna sukurtos produktų grupės pagal sąskaitų plano sąskaitas (sistemoje aprašyta taisyklė, kad jei pvz.: pirksite produktą, kurio grupė bus Kuras - pirkimo registravimo apskaitoje metu Debete bus parenkama 20101 sąskaita, apie sąskaitų parinkimą skaitykite 3 skyriuje). Jei reikalingas kitoks produktų grupavimas - galite ištrinti sukurtas šakines (žemiausio lygio) grupes ir susikurti naujas. Jei sukursite naujas grupes - reikės papildyti tam tikrus apskaitos tipus, pagal kuriuos išrenkamos korespondencijos ūkinių operacijų registravimo metu. Kaip tai atlikti skaitykite 3 skyriuje.

2.2. Nauja grupė kuriama pažymėjus reikiamą stambią produktų grupę ir spaudžiant [Naujas].

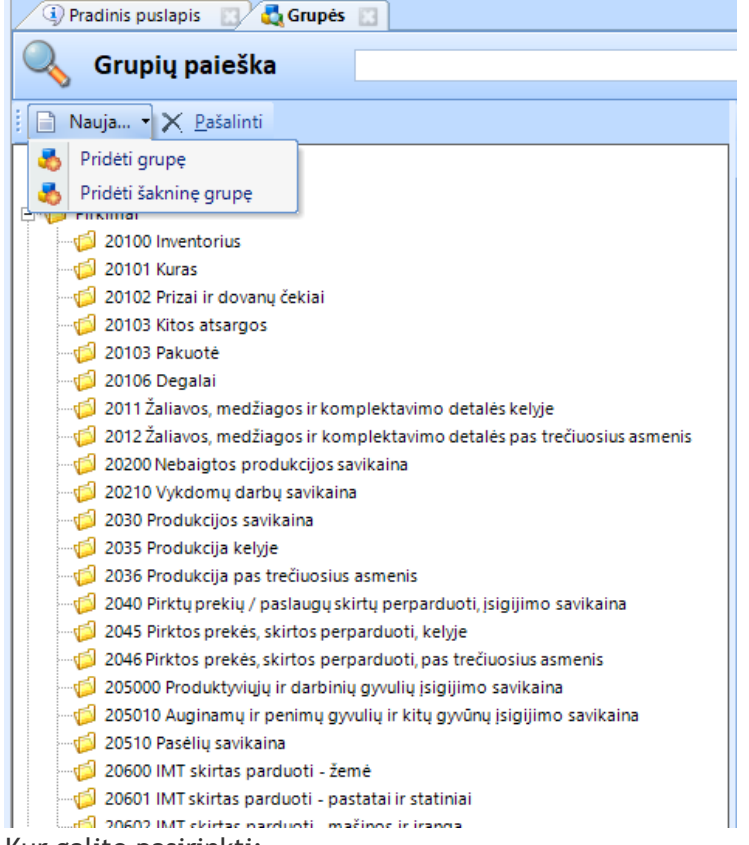

Kur galite pasirinkti:

• Pridėti grupę - bus pridėta smulkesnė grupė po pažymėtu pasirinkimu

• *Pridėti šakinę grupę* - bus pridėta grupė tokiame pačiame lygyje kaip kad pažymėta grupė. Pasirinkus kokiame lygyje kursite grupę, dešinėje pusėje bus atverta grupės kortelė, kur laukelyje *Pavadinimas* nurodykite grupės kodą ir pavadinimą taip kaip nurodyta paveiksle žemiau. Ir išsaugokite.

| 🔍 Grupių paieška                                                                                                    |                                                                                |        |
|----------------------------------------------------------------------------------------------------|--------------------------------------------------------------------------------|--------|
| Nauja → X Pašalinti ✓ <nauja grupė=""> ✓ Pastalinti</nauja>                                                                                                    | Eaugoti & Atnaujinti<br>Pagrindinė informacija Atributai Produktai Matavi      | mų     |
| Paslaugos<br>□· <sup>(1)</sup> / <sub>(2)</sub> Pirkimai<br>□· <sup>(1)</sup> / <sub>(2)</sub> <nauja grupė=""></nauja>                                                                                                 | Bendra informacija<br>Grupes vietu<br>Davis teriano 20000 Naudojamos medžiagos |        |
| <sup>-</sup> 20100 Inventorius <sup>-</sup> 20101 Kuras <sup>-</sup> 20102 Prizai ir dovanų čekiai <sup>-</sup> <sup>-</sup> 20102 Kitos atospos                                                                        | Gamintojas                                                                     | L<br>N |
| <ul> <li>20105 Rios alsargos</li> <li>20103 Pakuotė</li> <li>20106 Degalai</li> <li>2011 Žaliavos, medžiagos ir komplektavimo detalės kelyje</li> </ul>                                                                 | Statusas Aktyvus<br>Tipas                                                      | •      |
| <ul> <li>2012 Žaliavos, medžiagos ir komplektavimo detalės pas trečiuosius asmenis</li> <li>20200 Nebaigtos produkcijos savikaina</li> <li>20210 Vykdomų darbų savikaina</li> <li>2030 Produkcijos savikaina</li> </ul> |                                                                                |        |

2.3. Taip sukurtą grupę galima naudoti kuriant produktus. Ištrinti grupę galima tik tol, kol ji nėra panaudota jokiame produkte. Jei grupė pridėta prie produkto - grupes ištrinti nebus galima. Produktus, kurie priskirti atitinkamai grupei galite matyti produkto grupės lape Produktai. 3. Registravimas apskaitoje. Kaip jau minėjome instrukcjos pradžioje, pagal pirkimo arba pardavimo sąskaitos detalėse pridėto produkto grupę parenkamos atitinkamos sąskaitų plano sąskaitos (tvirtinant pardavimo sąskaitą - Kredito pusė, tvirtinant pirkimo sąskaitą - Debeto pusė) taisyklės, kuriose aprašyta, pagal ką parenkama detali sąskaitų plano sąskatai yra aprašyta atitinkamuose apskaitos tipuose.

3.1. Pardavimo sąskaitos. Pardavimo sąskaitoje pridėjus produktą ir tvirtinant ją, detali sąskaitų plano sąskaita parenkama pagal produkto grupę.

*Jei produkto grupė 5000 Parduotų prekių pajamos* - parenkama 5000 Parduotų prekių pajamos sąskaita *Jei produkto grupė 5001 Suteiktų paslaugų pajamos* - parenkama 5001 Suteiktų paslaugų pajamos sąskaita

*Jei produkto grupė 5400 Ilgalaikio turto perleidimo pelnas -* parenkama 5400 Ilgalaikio turto perleidimo pelnas sąskaita

Jei Jūsų pajamų sąskaitų yra daugiau - tada būtina pasikoreguoti sąskaitų tipą. 3.1.1. Pardavimo sąskaitų tipo koregavimas. Norėdami pakoreguoti tipą pirmiausia turite susikurti pajamų produktų grupes pagal pajamų sąskaitų plano sąskaitas (galite ir dar smulkiau, pagal poreikį) kaip tai aprašyta 2 punkte.

3.1.2. Sukūrę grupes turite pakoreguoti sąskaitų tipą, kad detali sąskaitų plano sąskaita būtų parenkama pagal naujai sukurtas produkto grupes. Sąskaitų tipus rasite *Apskaita -> Sąskaitų plano sąskaitų tipai*. **Pardavimo sąskaitų korespondencijoje naudojamas tipas PARD\_pajamos**. Atvėrę tipą matysite, kad parenkama pajamų sąskaita priklauso nuo pardavimo sąskaitoje esančio produkto grupės.

|      |              |            |                              |               |                 | _          |                          |                        |                                       |     |                       |
|------|--------------|------------|------------------------------|---------------|-----------------|------------|--------------------------|------------------------|---------------------------------------|-----|-----------------------|
| Sąs  | kaitos ti    | pas: PAF   | RD_pajamos                   |               |                 |            |                          |                        |                                       |     |                       |
| Pagi | indinė infor | macija     |                              |               |                 |            |                          |                        |                                       |     |                       |
| Pav  | adinimas     | PARD_paj   | jamos                        | Aprašymas     | Pardavimo pajan | nų sąskait | tos parinkimo kriterijai |                        |                                       |     |                       |
|      |              |            |                              |               |                 |            |                          |                        |                                       |     |                       |
| Sąsl | aitų išrink  | imo kriter | ijai                         |               |                 |            |                          |                        |                                       |     |                       |
|      |              |            | -<br>                        |               |                 |            |                          |                        |                                       |     |                       |
|      | Pridéti s    | askaita 🛛  | B Pridėti reikšmę X Pa       | išalinti      |                 |            |                          |                        |                                       |     |                       |
|      | Sąskait      | os numeris | Sąskaito                     | s pavadinima: |                 |            | Kriterijaus pa           | vadinimas              |                                       |     |                       |
| Ð    | 5000         |            | Parduotų prekių pajamos      |               |                 | 5000 Pa    | arduotų prekių pajamo:   | s                      |                                       |     |                       |
|      |              | Reikšm     | nės tipas                    | Reikšmė       | Ко              | das        | Globali grupė            | Globalios grupės kodas | Produkto grupė                        |     | Produkto grupės kodas |
|      | Pro          | duktas     |                              |               |                 |            |                          |                        | 5000 Parduotų prekių pajamos          | 29  |                       |
|      | Saskait      | os numeris | Saskaito                     | s pavadinima  |                 |            | Kriterijaus pa           | vadinimas              |                                       |     |                       |
|      | 5001         |            | Suteiktų paslaugų pajamo     | s             |                 | 5001 Su    | teiktų paslaugų pajam    | os                     |                                       |     |                       |
|      |              | Reikšm     | ies tipas                    | Reikšmė       | Ko              | das        | Globali grupė            | Globalios grupės kodas | Produkto grupė                        |     | Produkto grupės kodas |
|      | Pro          | duktas     |                              |               |                 |            |                          |                        | 5001 Suteiktų paslaugų pajamos        |     | 5.                    |
|      | Cackait      | os numeris | Sackaito                     | c navadinima: |                 |            | Vriterijaus na           | vadinimac              |                                       |     |                       |
|      | 5400         | los numens | Ilgalaikio turto perleidimo  | nelnas        | ,               | 5400 IIa   | alaikio turto perleidim  | o nelnas               |                                       |     |                       |
|      | 5400         |            | ngularicio tarto perietarino | pennas        |                 | JHOUNG     | alancio tarto periciali  | io pennas              |                                       | _   |                       |
|      |              | Reikšm     | iés tipas                    | Reikšmė       | Ko              | das        | Globali grupė            | Globalios grupės kodas | Produkto grupė                        |     | Produkto grupės kodas |
|      | Pro          | duktas     |                              |               |                 |            |                          |                        | 5400 Ilgalaikio turto perleidimo pelr | las |                       |

3.1.3. Norėdami papildyti sąskaitų tipą naujomis taisyklėmis, spauskite **[Pridėti sąskaitą]** ir pridėtoje eilutėje, stulpelyje *Sąskaitos numeris* pasirinkite sąskaitų plano sąskaitą, kuriai pridėsite taisyklę, pagal kurią ji bus parenkama

| 2 | Pridėti sąskaitą | 🍌 Pr | idėti reikšmę 🗙 <u>P</u> aša | linti                       |                             |                             |                                     |                       |
|---|------------------|------|------------------------------|-----------------------------|-----------------------------|-----------------------------|-------------------------------------|-----------------------|
|   | Sąskaitos numer  | j⊽   | Sąskaitos p                  | pavadinimas                 | Kriterija                   | aus pavadinimas             |                                     |                       |
|   | 5804             | Bau  | dų ir delspinigių pajamo:    | s už pavėluotus atsiskaitym | us 5804 Baudų ir delspinigi | ų pajamos už pavėluotus ats | iskait                              |                       |
|   | Reikšmės ti      | pas  | Reikšmė                      | Kodas                       | Globali grupė               | Globalios grupės kodas      | Produkto grupė                      | Produkto grupės kodas |
|   | Produktas        |      |                              |                             | Pajamos\Baudų ir delspinigi | 5804                        |                                     |                       |
| 1 | Sąskaitos numer  | i⊽   | Sąskaitos p                  | pavadinimas                 | Kriterija                   | aus pavadinimas             |                                     |                       |
|   | 5400             | liga | laikio turto perleidimo p    | elnas                       | 5400 Ilgalaikio turto per   | leidimo pelnas              |                                     |                       |
|   | Reikšmės ti      | pas  | Reikšmė                      | Kodas                       | Globali grupė               | Globalios grupės kodas      | Produkto grupė                      | Produkto grupės kodas |
|   | Produktas        |      |                              |                             | Q                           |                             | llgalaikio turto perleidimo pajamos | 5800                  |
|   | Sąskaitos numer  | i⊽   | Sąskaitos p                  | pavadinimas                 | Kriterija                   | aus pavadinimas             |                                     |                       |
|   | 5000             | Parc | duotų prekių pajamos         |                             | 5000 Parduotų prekių pa     | ijamos                      |                                     |                       |
|   | Reikšmės ti      | pas  | Reikšmė                      | Kodas                       | Globali grupė               | Globalios grupės kodas      | Produkto grupė                      | Produkto grupės kodas |
|   | Produktas        |      |                              |                             | Pajamos\Parduotų prekių paj | 5000                        |                                     |                       |
|   | Sąskaitos numer  | j⊽   | Sąskaitos p                  | pavadinimas                 | Kriterija                   | aus pavadinimas             |                                     |                       |
| ł | 5020             | Nuo  | mos paslaugų pajamos         |                             | 5020 Nuomos paslaugų        | pajamos                     |                                     |                       |

3.1.4. Pažymėję pridėtą eilutę ir spauskite **[Pridėti reikšmę]**, taip pridėsite eilutę, kurioje nurodysite sąskaitos išrinkimo taisyklę

|    | P | Pridėti sąskaitą 🛔           | , Pri            | déti reikšmę 🗙 <u>P</u> aša | linti                       |                             |                                                           |  |                |                       |
|----|---|------------------------------|------------------|-----------------------------|-----------------------------|-----------------------------|-----------------------------------------------------------|--|----------------|-----------------------|
|    | 9 | Sąskaitos numeri⊽            |                  | Sąskaitos                   | pavadinimas                 | Kriterija                   | aus pavadinimas                                           |  |                |                       |
| Ę. |   | 5804                         | Baud             | lų ir delspinigių pajamo    | s už pavėluotus atsiskaitym | us 5804 Baudų ir delspinigi | 5804 Baudų ir delspinigių pajamos už pavėluotus atsiskait |  |                |                       |
|    |   | Reikšmės tipa:               | s                | Reikšmė                     | Kodas                       | Globali grupė               | Globalios grupės kodas                                    |  | Produkto grupė | Produkto grupės kodas |
|    |   | Produktas                    |                  |                             |                             | Pajamos\Baudų ir delspinigi | 5804                                                      |  |                |                       |
|    | 5 | Sąskaitos numeri⊽            |                  | Sąskaitos į                 | pavadinimas                 | Kriterija                   | aus pavadinimas                                           |  |                |                       |
| -  |   | 5400                         | ligal            | aikio turto perleidimo p    | elnas                       | 5400 Ilgalaikio turto per   | 5400 Ilgalaikio turto perleidimo pelnas                   |  |                |                       |
|    |   | Reikšmės tipa:               | ės tipas Reikšmė |                             | Kodas                       | Globali grupė               | Globalios grupės kodas                                    |  | Produkto grupė | Produkto grupės kodas |
|    | l | Produktas                    |                  |                             | Q                           | Q Ilgala                    |                                                           |  | 5800           |                       |
|    | 9 | Sąskaitos numeri⊽            |                  | Sąskaitos į                 | pavadinimas                 | Kriterija                   | aus pavadinimas                                           |  |                |                       |
| -  |   | 5000                         | Pard             | uotų prekių pajamos         |                             | 5000 Parduotų prekių pa     | ijamos                                                    |  |                |                       |
|    |   | Reikšmės tipa:               | s                | Reikšmė                     | Kodas                       | Globali grupė               | Globalios grupės kodas                                    |  | Produkto grupė | Produkto grupės kodas |
|    |   | Produktas                    |                  |                             |                             | Pajamos\Parduotų prekių paj | 5000                                                      |  |                |                       |
|    | 5 | Sąskaitos numeri⊽            |                  | Sąskaitos į                 | pavadinimas                 | Kriterija                   | Kriterijaus pavadinimas                                   |  |                |                       |
|    | Þ | 5020 Nuomos paslaugų pajamos |                  |                             |                             | 5020 Nuomos paslaugų        | pajamos                                                   |  |                |                       |

3.1.5. Pridėtoje eilutėje, stulpelyje *Reikšmės tipas* nurodykite Produktas, o stulpelyje *Produkto grupė* - nurodykite produkto grupę, kuriai esant bus parenkama aukščia nurodyta sąskaitų plano sąskaita

| S | ąskaitos numeri⊽ Sąskaitos pavadinimas |        |         | Kriterija            | aus pavadinimas |                           |                |                       |
|---|----------------------------------------|--------|---------|----------------------|-----------------|---------------------------|----------------|-----------------------|
| 1 | 5020 Nuomos paslaugų pajamos           |        |         | 5020 Nuomos paslaugų | pajamos         |                           |                |                       |
|   | Reikšmės tipas                         |        | Reikšmė | Kodas                | Globali grupė   | Globalios grupės kodas    | Produkto grupė | Produkto grupės kodas |
| } | Produktas                              | duktas |         |                      |                 | 5020 Nuomos pajamos 🛛 📿 🔍 |                |                       |

3.1.6. Pagal pridėtą pavyzdį suformuluota taisyklė, kad kai pardavimo sąskaitoje bus pridėtas produktas, kurio kortelėje produkto grupė bus 5020 Nuomos pajamos, tvirtinimo į apskaitą metu Kredito sąskaita bus 5020 Nuomos paslaugų pajamos. 3.1.7. **Svarbu:** jei ta pati 5020 sąskaita turi būti parenkama ir pagal kitą sukurtą produkto grupę - turite sąskaitą pridėti iš naujo ir pakartoti 3.1.4 - 3.1.5. punktuose aprašytą seką tik jau nurodyti kitą produkto grupę.

|    | n a f |                              | Contraitore |                      | Katha atta    |                        |                              |                |                       |
|----|-------|------------------------------|-------------|----------------------|---------------|------------------------|------------------------------|----------------|-----------------------|
|    | ш.    | sąskaitos numeri v           | Sąskaitos į | pavadinimas          | Kriterija     | aus pavadinimas        |                              |                |                       |
| P  | Ļ     | 5020 Nuomos paslaugų pajamos |             | 5020 Nuomos paslaugų | pajamos       |                        |                              |                |                       |
|    |       | Reikšmės tipas               | Reikšmė     | Kodas                | Globali grupė | Globalios grupės kodas |                              | Produkto grupė | Produkto grupės kodas |
|    |       | Produktas                    |             |                      |               |                        | 5020                         | Nuomos pajamos |                       |
|    |       | Sąskaitos numeri⊽            | Sąskaitos   | pavadinimas          | Kriterija     | aus pavadinimas        |                              |                |                       |
| ġ. |       | 5020 Nuomos paslaugų pajamos |             | 5020 Nuomos paslaugų | pajamos       |                        |                              |                |                       |
|    |       | Reikšmės tipas               | Reikšmė     | Kodas                | Globali grupė | Globalios grupės kodas |                              | Produkto grupė | Produkto grupės kodas |
|    | ļ]    | 1/ Produktas                 |             |                      |               |                        | 1 Kitos nuomos pajamos 🛛 📿 🔍 | 5020/1         |                       |

**BLOGAS PAVYZDYS:** 

| aitos numeri⊽  | Sąskaitos p                                        | pavadinimas                                                                             | Kriterija                                                                                                    | aus pavadinimas                                                                                                    |                                                                                                    |                                                                                                    |                                                                                                    |
|----------------|----------------------------------------------------|-----------------------------------------------------------------------------------------|----------------------------------------------------------------------------------------------------|----------------------------------------------------------------------------------------------------|----------------------------------------------------------------------------------------------------|----------------------------------------------------------------------------------------------------|----------------------------------------------------------------------------------------------------|
|                | Nuomos paslaugų pajamos                            |                                                                                         | 5020 Nuomos paslaugų                                                                                           | pajamos                                                                                                    |                                                                                                    |                                                                                                    |                                                                                                    |
| Reikšmės tipas | Reikšmė                                            | Kodas                                                                                   | Globali grupė                                                                                                  | Globalios grupės kodas                                                                                                    | Produkto grupė                                                                                                    |                                                                                                    | Produkto grupės kodas                                                                                                    |
| roduktas       |                                                    |                                                                                         |                                                                                                    |                                                                                                    | 5020 Nuomos pajamos                                                                                                    |                                                                                                    |                                                                                                    |
| roduktas       |                                                    |                                                                                         |                                                                                                    |                                                                                                    | 5020/1 Kitos nuomos pajamos                                                                                                    | <u>2</u> Q                                                                                                    | 5020/1                                                                                                    |
| ai<br>R<br>Pr  | tos numeri⊽<br>eikšmės tipas<br>oduktas<br>oduktas | tos numeri V Sąskaitos j<br>Nuomos paslaugų pajamos<br>eikšmės tipas Reikšmė<br>oduktas | tos numeri⊽ Sąskaitos pavadinimas<br>Nuomos paslaugų pajamos<br>eikšmės tipas Reikšmė Kodas<br>oduktas oduktas | tos numeri⊽ Sąskaitos pavadinimas Kriterij<br>Nuomos paslaugų pajamos 5020 Nuomos paslaugų<br>eikšmės tipas Reikšmė Kodas Globali grupė<br>oduktas | tos numeri⊽ Sąskaitos pavadinimas Kriterijaus pavadinimas<br>Nuomos paslaugų pajamos 5020 Nuomos paslaugų pajamos<br>eikšmės tipas Reikšmė Kodas Globali grupė Globalios grupės kodas<br>oduktas | tos numeri⊽<br>Nuomos paslaugų pajamos<br>eikšmės tipas Reikšmė Kodas Globali grupė Globalios grupės kodas Produkto grupė<br>oduktas I I I I I I I I I I I I I I I I I I I | tos numeri? Sąskaitos pavadinimas Kriterijaus pavadinimas<br>Nuomos paslaugų pajamos 5020 Nuomos paslaugų pajamos<br>eikšmės tipas Reikšmė Kodas Globali grupė Globalios grupės kodas Produkto grupė<br>oduktas I I I I I I I I I I I I I I I I I I I |

Taip pat negalima tos pačios globalios grupės tame pačiame tipe pridėti kelioms sąskaitų plano sąskaitoms

BLOGAS PAVYZDYS:

|   |           | Sąskaitos numeris      | 2                 | iąskaitos pavadinimas |     |                               | Kriterijaus pav       | vadinimas              |                                      |                       |
|---|-----------|------------------------|-------------------|-----------------------|-----|-------------------------------|-----------------------|------------------------|--------------------------------------|-----------------------|
| Ð |           | 63002                  | Automobilio nuon  | nos sanaudos          |     | 63002                         | Automobilio nuomos są | naudos                 |                                      |                       |
|   |           | Reikšm                 | ės tipas          | Reikšmė Kod           |     | das Globali grupė             |                       | Globalios grupės kodas | Produkto grupė                       | Produkto grupės kodas |
|   |           | Produktas              |                   |                       |     |                               |                       |                        | 63002 Automobilio nuomos sąnaudos    | 63002                 |
|   |           | Sąskaitos numeris      | 2                 | askaitos pavadinimas  |     |                               | Kriterijaus pav       | /adinimas              |                                      |                       |
| ė |           | 63001                  | Patalpų nuomos sa | anaudos               |     | 63001 Patalpų nuomos sąnaudos |                       |                        |                                      |                       |
|   |           | Reikšmės tipas Reikšme |                   |                       | Kod | odas Globali grupė            |                       | Globalios grupės kodas | Produkto grupė                       | Produkto grupės kodas |
|   | Produktas |                        |                   |                       |     |                               |                       |                        | 63002 Automobilio nuomos sąnaudo 📿 🔍 | 63002                 |

**3.2. Pirkimo sąskaitos.** Pirkimo sąskaitos tvirtinimo metu Debeto sąskaita parenkama taip pat pagal produkto grupę (tiek sąnaudų sąskaita tiek prekių). Jei sąskaitų planą papildėte naujomis sąskaitomis - turite papildyti ir sąskaitų plano sąskaitų tipą, pagal kurį parenkama Debeto sąskaita pirkimo sąskaitos tvirtinimo metu.

3.2.1. Pirkimo sąskaitų tvirtinimo metu Debeto pusė parenkama pagal **Pirkimo savikaina 2 kl.** produktams ir 6 kl. paslaugoms (Purchase Cost) sąskaitų tipe suformuluotas taisykles. Atvėrę tipą (rasite *Apskaita -> Sąskaitų plano sąskaitų tipai*) matysite suformuluotas taisykles.

| Pagrin   | dinė informacija    |                       |                                  |              |                            |                               |                                     |                       |
|----------|---------------------|-----------------------|----------------------------------|--------------|----------------------------|-------------------------------|-------------------------------------|-----------------------|
| Pava     | linimas Pirkimo s   | avikaina 2 kl. produk | tams ir Aprašymas                |              |                            |                               |                                     |                       |
|          |                     |                       |                                  |              |                            |                               |                                     |                       |
| Sąskai   | tų išrinkimo kritei | ijai                  |                                  |              |                            |                               |                                     |                       |
|          |                     |                       | 84 8 X K K                       |              |                            |                               |                                     |                       |
| . 📽      | Prideti sąskaitą 📲  | Prideti reiksmę       | X Pasalinti                      |              |                            |                               |                                     |                       |
|          | Sąskaitos numeris   | S                     | ąskaitos pavadinimas             |              | Kriterijaus pa             | ivadinimas                    |                                     |                       |
| ₽₽       | 2040                | Pirktų prekių / pasl  | augų skirtų perparduoti, įsigiji | mo savik 204 | 0 Pirktų prekių / paslaugų | skirtų perparduoti, įsigijimo |                                     |                       |
|          | Reikšm              | iės tipas             | Reikšmė                          | Kodas        | Globali grupė              | Globalios grupės kodas        | Produkto grupė                      | Produkto grupės kodas |
|          | Produktas           |                       |                                  |              |                            |                               | Prekės skirtos perparduoti          |                       |
|          | Sąskaitos numeris   | S                     | ąskaitos pavadinimas             |              | Kriterijaus pa             | wadinimas                     |                                     |                       |
| <b>-</b> | 291                 | Ateinančių laikotar   | pių sąnaudos                     | 291          | Ateinančių laikotarpių sąn | audos                         |                                     |                       |
|          | Reikšm              | iės tipas             | Reikšmė                          | Kodas        | Globali grupė              | Globalios grupės kodas        | Produkto grupė                      | Produkto grupės kodas |
|          | Produktas           |                       |                                  |              |                            |                               | 291 Ateinančių laikotarpių sąnaudos |                       |
|          | Sąskaitos numeris   | S                     | ąskaitos pavadinimas             |              | Kriterijaus pa             | vadinimas                     |                                     | -                     |
| -        | 6001                | Suteiktų paslaugų     | savikaina                        | 600          | 1 Suteiktų paslaugų savika | aina                          |                                     |                       |
|          | Reikšm              | ės tipas              | Reikšmė                          | Kodas        | Globali grupė              | Globalios grupės kodas        | Produkto grupė                      | Produkto grupės kodas |
|          | Produktas           |                       |                                  |              |                            |                               | 6001 Suteiktų paslaugų savikaina    |                       |
|          | Sąskaitos numeris   | S                     | ąskaitos pavadinimas             |              | Kriterijaus pa             | vadinimas                     |                                     | -                     |
| <b>-</b> | 6003                | Tiesioginės gamyb     | os išlaidos                      | 600          | 3 Tiesioginės gamybos išla | idos                          |                                     |                       |
|          | Reikšm              | ės tipas              | Reikšmė                          | Kodas        | Globali grupė              | Globalios grupės kodas        | Produkto grupė                      | Produkto grupės kodas |
|          | Produktas           |                       |                                  |              |                            |                               | 6003 Tiesioginės gamybos išlaidos   |                       |
|          | Sąskaitos numeris   | S                     | ąskaitos pavadinimas             |              | Kriterijaus pa             | vadinimas                     |                                     |                       |
| -        | 6004                | Netiesioginės gam     | ybos išlaidos                    | 600-         | 4 Netiesioginės gamybos i  | šlaidos                       |                                     |                       |
|          | Reikšm              | iés tipas             | Reikšmė                          | Kodas        | Globali grupė              | Globalios grupės kodas        | Produkto grupė                      | Produkto grupės kodas |
|          | Produktas           |                       |                                  |              |                            |                               | 6004 Netiesioginės gamybos išlaidos |                       |
|          |                     |                       |                                  |              |                            |                               |                                     |                       |

3.2.2. Norėdami pridėti naujai sukurtą sąskaitą ir suformuoti jai taisyklę, pirmiausia susikurkite reikiamas produkto grupes kaip tai aprašyta 2 punkte. Tuomet *Apskaita -> Sąskaitų plano sąskaitų tipai* atverkite tipą Pirkimo savikaina 2 kl. produktams ir 6 kl. paslaugoms (Purchase Cost) ir spauskite **[Pridėti sąskaitą]** bei pasirinkite iš sąskaitų plano sąskaitą.

| Pagrindinė informacija    | agrindinė informacija                  |                         |  |  |  |  |  |  |  |  |
|---------------------------|----------------------------------------|-------------------------|--|--|--|--|--|--|--|--|
| Pavadinimas Pirkimo s     | avikaina 2 kl. produktams ir Aprašymas |                         |  |  |  |  |  |  |  |  |
|                           |                                        |                         |  |  |  |  |  |  |  |  |
| āąskaitų išrinkimo kriter | ijai                                   |                         |  |  |  |  |  |  |  |  |
| 🈢 Pridėti sąskaitą 🖡      | 🖕 Pridėti reikšmę 🗙 <u>P</u> ašalinti  |                         |  |  |  |  |  |  |  |  |
| Sąskaitos numeris         | Sąskaitos pavadinimas                  | Kriterijaus pavadinimas |  |  |  |  |  |  |  |  |
|                           |                                        |                         |  |  |  |  |  |  |  |  |

3.2.3. Pridėjus sąskaitą pažymėkite ją ir spauskite viršuje esantį mygtuką **[Pridėti reikšmę]**. Šiuo mygtuku pridėsite eilutę, kurioje galėsite formuluoti sąskaitos parinkimo taisyklę

| Prideti saskata       Prideti relkáme       Pasialint         Reikámés típas       Reikámé       Kódas       Globali grupé       Globalios grupés kodas       Produkto grupé       Produkto grupé kodas         Saskaitos numeris       Saskaitos pavadinimas       Kriterijaus pavadinimas       Kriterijaus pavadinimas       Globalios grupés kodas       Produkto grupé       Produkto grupé                                                                                                    | skaitų išrinkimo kriter | ijai                                               |                         |       |                                 |                        |                                            |                       |
|----------------------------------------------------------------------------------------------------|-------------------------|----------------------------------------------------|-------------------------|-------|---------------------------------|------------------------|--------------------------------------------|-----------------------|
| Reikšmes tipas         Reikšmé         Kodas         Globali grupé         Globali grupé         Globali grupé         Produkto grupés koda         Produkto grupe         Produkto grupés koda           Skalatos numeris         Sąskaitos pavadinimas         Kriterijaus pavadinimas         Kriterijaus pavadinimas         Produkto grupés koda         Produkto grupés koda         Produkto                                                                                                    | 😢 Pridėti sąskaitą 🔒    | Pridėti reikšmę                                    | 🗙 <u>P</u> ašalinti     |       |                                 |                        |                                            |                       |
| Image: Produktas       Image: Produktas       Image: Produktas <t< td=""><td>Reikšm</td><td>iės tipas</td><td>Reikšmė</td><td>Kodas</td><td>Globali grupė</td><td>Globalios grupės kodas</td><td>Produkto grupė</td><td>Produkto grupės kodas</td></t<> | Reikšm                  | iės tipas                                          | Reikšmė                 | Kodas | Globali grupė                   | Globalios grupės kodas | Produkto grupė                             | Produkto grupės kodas |
| Sąskaltos numeris       Sąskaltos pavadinimas       Kriterijaus pavadinimas         63020       Komunalinės ir eksploatavimo sąnaudos       63020 Komunalinės ir eksploatavimo sąnaudos       63020 Komunalinės ir eksploatavimo sąnaudos         Poduktas       Reikšmės tipas       Reikšmė       Kodas       Globali grupė       Globalios grupės kodas       Produkto grupė       Produkto grupė       Produkto g                                                                                                    | Produktas               |                                                    |                         |       |                                 |                        | 63022 Ryšio ir kompiuterinės technikos pri |                       |
| 63020       Komunalines ir eksploatavimo sąnaudos       63020 Komunalines ir eksploatavimo sąnaudos         63020       Reikšmes tipas       Reikšme       Kodas       Globali grupė       Globalio grupės kodas       Produkto grupe       Produkto grupe kodas         Sąskaitos numeris       Sąskaitos pavadinimas       Kriterijaus pavadinimas       Globalio grupės kodas       Produkto grupė       Produkto grupė                                                                                                    | Sąskaitos numeris       |                                                    | Sąskaitos pavadinimas   |       | Kriterijaus pa                  | wadinimas              |                                            |                       |
| Reikšmes tipas       Reikšmė       Kodas       Globalio grupė       Globalios grupės kodas       Produkto grupė       Produkto grupė kodas         Sąskaitos numeris       Sąskaitos pavadinimas       Kriterijaus pavadinimas       Kriterijaus pavadinimas       Produkto grupė kodas       Globalios grupės kodas       Produkto grupė       Produkto grupė       Produk                                                                                                    | 63020                   | Komunalinės ir ek                                  | sploatavimo sąnaudos    | 630   | 020 Komunalinės ir eksploa      | tavimo sąnaudos        |                                            |                       |
| Produktas       Image: Saskaitos numeris       Saskaitos numeris       Sa                                                                                                    | Reikšm                  | Reikšmė K<br>Produktas                             |                         |       | Globali grupė                   | Globalios grupės kodas | Produkto grupė                             | Produkto grupės kodas |
| Image: Separation numeries       Separation paradinimas       Kriterijaus paradinimas         64011       Kitos veiklos sanaudos       64011 kitos veiklos sanaudos       64011 kitos veiklos sanaudos         Image: Separation numeries       Reikšme       Reikšme       Globali grupė       Globali grupė       Globalios grupės kodas       Produkto grupė       Produkto grupė                                                                                                    | Produktas               |                                                    |                         |       |                                 |                        | 63020 Komunalinės ir eksploatavimo sąnau   |                       |
| 64011       Kitos veiklos sąnaudos       64011 Kitos veiklos sąnaudos         Reikšmės tipas       Reikšmė       Reikšmė       Globali grupė       Globalios grupės kodas       Produkto grupė       Produkto grupė kod         Sąskaitos numeris       Sąskaitos pavadinimas       Kriterijaus pavadinimas       Kriterijaus pavadinimas       Produkto grupė kodas       Produkto grupė       Produkto grupė kodas         701       Ilgalaikio turto jsigijimo tarpinė sąskalta       701 Ilgalaikio turto jsigijimo tarpinė sąskalta       Produkto grupė kodas       Produkto grupė kodas       Ilgalaikis turtas       Ilgalaikis turtas       Ilgalaikis turtas       Ilgalaikis turtas       Ilgalaikis turtas       Ilgalaikis turtas       Ilgalaikis grupė kodas       Produkto grupė kod       Ilgalaikis grupė kodas       Produkto grupė kod       Produkto grupė kod       Produkto grupė kod       Produkto grupė kod       Produkto grupė kod       Produkto grupė kod       Produkto grupė kod       Produkto grupė kod       Produkto grupė kod       Produkto grupė kod                                                                                                    | Sąskaitos numeris       |                                                    | Sąskaitos pavadinimas   |       | Kriterijaus pa                  | vadinimas              |                                            |                       |
| Reikšmė tipas       Reikšmė       Kodas       Globalio grupės kodas       Produkto grupė       Produkto grupė kodas         Produktas       Sąskaitos numeris       Sąskaitos pavadinimas       Kriterijaus pavadinimas       64011 Kitos veiklos sąnaudos       64011 Kitos veiklos sąnaudos         701       Ilgalaikio turto įsigijimo tarpinė sąskaita       701 Ilgalaikio turto įsigijimo tarpinė sąskaita       701 Ilgalaikio turto įsigijimo tarpinė sąskaita       Produkto grupės kodas       Produkto grupė       Produkto grupės kodas         8 Reikšmės tipas       Reikšmė       Kodas       Globalio grupės kodas       Produkto grupė       Produkto grupės kodas         9 Produktas       0       Sąskaitos pavadinimas       Kriterijaus pavadinimas       Reikšmė tipas       Reikšmė tipas       Reikšmė       To3 Papildomų išlaidų paskirstymo tarpinė sąskaita       703 Papildomų išlaidų paskirstymo tarpinė sąskaita       703 Papildomų išlaidų paskirstymo tarpinė sąskaita       Produkto grupės kodas       Produkto grupė koda       Produkto grupės kodas         9 Produktas       Reikšmė tipas       Reikšmė       Kodas       Globali grupė       Globalios grupės kodas       Produkto grupė       Produkto grupės kod         9 Produktas       Reikšmė tipas       Reikšmė       Kriterijaus pavadinimas       Sąskaitos pavadinimas       Kriterijaus pavadinimas       Produkto grupė       Produkto grupė kod       Papildomos išlaid                                                                                                    | 64011                   | 64011 Kitos veiklos sąnaudos                       |                         |       |                                 |                        |                                            |                       |
| Produktas       Image: Saskaitos numeris       Saskaitos numeris       Saskaitos numeris       Saskaitos numeris       Saskaitos numeris       Saskaitos numeris       Saskaitos numeris       Saskaitos numeris       Toʻl Ilgalaikio turto jsigijimo tarpinė saskaita       Toʻl Ilgalaikio turto jsigijimo tarpinė saskaita       Toʻl Ilgalaikio turto jsigijimo tarpinė saskaita       Sigskaitos grupės kodas       Produkto grupė       Produkto grupės kodas         Produktas       Reikšmė tipas       Reikšnė saskaita       Globali grupė       Globalios grupės kodas       Produkto grupė       Produkto grupės kodas         Saskaitos numeris       Saskaitos pavadinimas       Kriterijaus pavadinimas       Toʻl Papildomų išlaidų paskirstymo tarpinė saskaita       Toʻl Papildomų išlaidų paskirstymo tarpinė saskaita       Toʻl Papildomų išlaidų paskirstymo tarpinė saskaita       Produkto grupės kodas         Produktas       Reikšmės tipas       Reikšmė       Kiterijaus pavadinimas       Produkto grupės kodas       Produkto grupės kodas         Produktas       Globali grupė       Globali grupė       Globalios grupės kodas       Produkto grupė       Produkto grupės kod         Produktas       Reikšmės tipas       Reikšmė       Kriterijaus pavadinimas       Saskaitos numeris       Saskaitos pavadinimas       Saskaitos numeris       Saskaitos pavadinimas       Saskaitos numeris       Saskaitos pavadinimas       Saskaitos numeris       Saskaitos pavadinimas<                                                                                                    | Reikšm                  | Reikšmė k<br>Produktas                             |                         |       | Globali grupė                   | Globalios grupės kodas | Produkto grupė                             | Produkto grupės kodas |
| Sąskaltos numeris       Sąskaltos pavadinimas       Kriterijaus pavadinimas         701       Ilgalaikio turto jsigijimo tarpinė sąskalta       701 Ilgalaikio turto jsigijimo tarpinė sąskalta       701 Ilgalaikio turto jsigijimo tarpinė sąskalta         Reikšmės tipas       Reikšmė       Kolas       Globali grupė       Globalios grupės kodas       Produkto grupė       Produkto grupė       Produkto grupė       Produkto grupės kodas         Produktas       Sąskaltos pavadinimas       Kriterijaus pavadinimas       Ilgalaikis turtas       Produkto grupės kodas       Produkto grupė kodas       Produkto grupė kodas       Produkto grupė kodas       Produkto grupės kodas       Produkto grupė kodas       Produkto grupė       Produkto grupė       Produkto grupė kodas       Produkto grupė       Produkto grupė kodas       Produkto grupė       Produkto grupė                                                                                                    | Produktas               |                                                    |                         |       |                                 |                        | 64011 Kitos veiklos sąnaudos               |                       |
| 701       Ilgalaikio turto jsigijimo tarpinė sąskalta       701 Ilgalaikio turto jsigijimo tarpinė sąskalta       701 Ilgalaikio turto jsigijimo tarpinė sąskalta         Reikšmės tipas       Reikšmė       Kodas       Globali grupė       Globalios grupės kodas       Produkto grupė       Produkto grupės kodas         Produktas       Sąskaitos pavadinimas       Kriterijaus pavdinimas       Kriterijaus pavdinimas       Produkto grupės kodas       Produkto grupės kodas         703       Papildomų išlaidų paskirstymo tarpinė sąskaita       703 Papildomų išlaidų paskirstymo tarpinė sąskaita       Globali grupė       Globalios grupės kodas       Produkto grupė       Produkto grupės kodas         Reikšmės tipas       Reikšmė       Kiterijaus pavadinimas       Globali grupė       Globalios grupės kodas       Produkto grupė       Produkto grupės kodas         Sąskaitos numeris       Sąskaitos pavadinimas       Kriterijaus pavadinimas       Kriterijaus pavadinimas       Produkto grupės kodas       Produkto grupė kodas       Produkto grupė kodas         Sąskaitos numeris       Sąskaitos pavadinimas       Kriterijaus pavadinimas       Kriterijaus pavadinimas       Kriterijaus pavadinimas       Produkto grupė kodas       Produkto grupė kodas         Reikšmės tipas       Reikšmė       Reikšmės       Globali grupė       Globali grupė       Globalios grupes kodas       Produkto grupė       Produkto grupė kod <td>Sąskaitos numeris</td> <td></td> <td>Sąskaitos pavadinimas</td> <td></td> <td>Kriterijaus pa</td> <td>vadinimas</td> <td></td> <td></td>                                                                          | Sąskaitos numeris       |                                                    | Sąskaitos pavadinimas   |       | Kriterijaus pa                  | vadinimas              |                                            |                       |
| Reikšmės tipas       Reikšmė       Kodas       Globali grupė       Globalio grupės kodas       Produkto grupė       Produkto grupė       Produkto grupės kodas         Produktas       Sąskaitos numeris       Sąskaitos pavadinimas       Kriterijaus pavedinimas       Ilgalaikis turtas       Ilgalaikis turtas         703       Papildomų išlaidų paskirstymo tarpinė sąskaita       703 Papildomų išlaidų paskirstymo tarpinė sąskaita       Produkto grupės kodas       Produkto grupės kodas       Produkto grupės kodas         Produktas       Reikšmės tipas       Reikšmė       Kriterijaus pavedinimas       Produkto grupės kodas       Produkto grupės kodas         Produktas       Globali grupė       Globali grupė       Globalios grupės kodas       Produkto grupė       Produkto grupės kodas         Produktas       Reikšmės tipas       Reikšmė       Kriterijaus pavedinimas       Produkto grupė       Produkto grupės kodas         Sąskaitos numeris       Sąskaitos pavadinimas       Kriterijaus pavedinimas       Sąskaitos numeris       Sąskaitos pavadinimas       Kriterijaus pavedinimas         Sąskaitos numeris       Sąskaitos pavadinimas       Sąskaitos pavadinimas       Sąskaitos grupės kodas       Produkto grupė       Produkto grupė kod         Reikšmės tipas       Reikšmė       Reikšmė       Globali grupė       Globali grupė       Globalio grupės kodas       Produkt                                                                                                    | 701                     | llgalaikio turto įsi                               | gijimo tarpinė sąskaita | 70    | I Ilgalaikio turto įsigijimo ta | irpinė sąskaita        |                                            |                       |
| Produktas     Igalakis turtas       Sąskaitos numeris     Sąskaitos pavadinimas     Kriterijaus pavadinimas       703     Papildomų įšlaidų paskirstymo tarpinė sąskaita     703 Papildomų įšlaidų paskirstymo tarpinė sąskaita       Reikšmės tipas     Reikšmė     Kiterijaus pavadinimas       Produktas     Globali grupė     Globali grupė     Produkto grupė       Produktas     Sąskaitos pavadinimas     Kriterijaus pavadinimas     Produkto grupės kodas       Produktas     Sąskaitos pavadinimas     Kriterijaus pavadinimas     Produkto grupės kodas       Sąskaitos numeris     Sąskaitos pavadinimas     Kriterijaus pavadinimas     Produkto grupė kodas       Sąskaitos numeris     Sąskaitos pavadinimas     Kriterijaus pavadinimas     Produkto grupė kodas       Sąskaitos numeris     Sąskaitos pavadinimas     Globali grupė     Globalios grupės kodas       Reikšmės tipas     Reikšmė     Globali grupė     Globalios grupės kodas       Reikšmės tipas     Reikšmė     Globali grupė     Globalios grupės kodas                                                                                                    | Reikšm                  | Reikšmės tipas Reikšmė                             |                         | Kodas | Globali grupė                   | Globalios grupės kodas | Produkto grupė                             | Produkto grupės kodas |
| Sąskaitos numeris       Sąskaitos pavadinimas       Kriterijaus pav-dinimas         703       Papildomų įšlaidų paskirstymo tarpinė sąskaita       703 Papildomų įšlaidų paskirstymo tarpinė sąskaita         Reikšmės tipas       Reikšmė       Kodas       Globali grupė       Globalios grupės kodas       Produkto grupė       Produkto grupės kodas         Sąskaitos numeris       Sąskaitos pavadinimas       Kriterijaus pav-dinimas       Globalios grupės kodas       Produkto grupė       Produkto grupės kodas         Sąskaitos numeris       Sąskaitos pavadinimas       Kriterijaus pav-dinimas       Sąskaitos pavadinimas       Kriterijaus pav-dinimas         Sąskaitos numeris       Sąskaitos pavadinimas       Kriterijaus pav-dinimas       Sąskaitos pavadinimas       Friterijaus pav-dinimas         Sąskaitos numeris       Sąskaitos pavadinimas       Globali grupė       Globali grupė       Sąskaitos grupės kodas         Reikšmės tipas       Reikšmės       Reikšmės       Globali grupė       Globalios grupės kodas       Produkto grupė       Produkto grupės kodas                                                                                                    | Produktas               | Produktas                                          |                         |       |                                 |                        | Ilgalaikis turtas                          |                       |
| T03       Papildomų išlaidų paskirstymo tarpinė sąskaita       T03 Papildomų išlaidų paskirstymo tarpinė sąskaita         Reikšmės tipas       Reikšmé       Kolas       Globali grupė       Globalios grupės kodas       Produkto grupė       Produkto grupė <t< td=""><td>Sąskaitos numeris</td><td></td><td>Sąskaitos pavadinimas</td><td></td><td>Kriterijaus pa</td><td>vadinimas</td><td></td><td></td></t<>                                                                       | Sąskaitos numeris       |                                                    | Sąskaitos pavadinimas   |       | Kriterijaus pa                  | vadinimas              |                                            |                       |
| Reikšmės tipas       Reikšmė       Kodas       Globali grupė       Globalios grupės kodas       Produkto grupė       Produkto grupė kodas         Produktas       Sąskaitos pavadinimas       Sąskaitos pavadinimas       Kriterijaus pavadinimas       Sąskaitos grupės kodas       Produkto grupė kodas       Produkto grupė kodas                                                                                                    | 703                     | 703 Papildomų išlaidų paskirstymo tarpinė sąskaita |                         |       | 8 Papildomų išlaidų paskirs     | tymo tarpinė sąskaita  |                                            |                       |
| Produktas     Produktas     Papildomos išlaidos       Sąskaitos numeris     Sąskaitos pavadinimas     Kriterijaus pavadinimas       63002     Automobilio nuomos sąnaudos     63002 Automobilio nuomos sąnaudos                                                                                                    | Reikšm                  | Reikšmės tipas Reikšmė Produktas                   |                         | Kodas | Globali grupė                   | Globalios grupės kodas | Produkto grupė                             | Produkto grupės kodas |
| Image: Saskaitos numeris     Saskaitos pavadinimas     Kriterijaus pavadinimas       63002     Automobilio nuomos sanaudos     63002 Automobilio nuomos sanaudos       Reikšmės tipas     Reikšmė     Kodas     Globali grupė     Globalio grupės kodas                                                                                                    | Produktas               |                                                    |                         |       |                                 |                        | Papildomos išlaidos                        |                       |
| 63002     Automobilio nuomos sąnaudos     63002 Automobilio nuomos sąnaudos       Reikšmės tipas     Reikšmė     Kodas     Globali grupė     Globalios grupės kodas     Produkto grupė     Produkto grupė kodas                                                                                                    | Sąskaitos numeris       |                                                    | Sąskaitos pavadinimas   |       | Kriterijaus pa                  | vadinimas              |                                            |                       |
| Reikšmės tipas         Reikšmė         Kodas         Globali grupė         Globalios grupės kodas         Produkto grupė         Produkto grupės kodas                                                                                                    | 63002                   | Automobilio nuor                                   | mos sąnaudos            | 630   | 002 Automobilio nuomos s        | ąnaudos                |                                            |                       |
|                                                                                                    | Reikšm                  | iės tipas                                          | Reikšmė                 | Kodas | Globali grupė                   | Globalios grupės kodas | Produkto grupė                             | Produkto grupės kodas |
|                                                                                                    |                         |                                                    |                         |       |                                 |                        |                                            |                       |

3.2.4. Pridėtoje eilutėje nurodykite *Reikšmės tipas* - Produktas, o stulpelyje *Produkto grupė* - nurodykite Produkto grupę, kuriai esant bus parenkama aukščia nurodyta sąskaitų plano sąskaita

|   | Sąskaitos numeris | ąskaitos numeris Sąskaitos pavadinimas |         |      | Kriterijaus pavadinimas           |               |                        |                                      |                       |
|---|-------------------|----------------------------------------|---------|------|-----------------------------------|---------------|------------------------|--------------------------------------|-----------------------|
| 3 | 63002             | Automobilio nuomos sąnaudos            |         |      | 63002 Automobilio nuomos sąnaudos |               |                        |                                      |                       |
|   | Reikšm            | ės tipas                               | Reikšmė | Koda | as                                | Globali grupė | Globalios grupės kodas | Produkto grupė                       | Produkto grupės kodas |
|   | Produktas         |                                        |         |      |                                   |               |                        | 63002 Automobilio nuomos sąnaudo 📿 🔍 | 63002                 |

3.2.5. Pagal pridėtą pavyzdį suformuluota taisyklė, kad kai pirkimo sąskaitoje bus pridėtas produktas, kurio kortelėje produkto grupė bus 63002 Automobilio nuomos sąnaudos, tvirtinimo į apskaitą metu Debeto sąskaita bus 63002 Automobilio nuomos sąnaudos.

3.2.6. **Svarbu:** jei ta pati sąskaita turi būti parenkama ir pagal kitą sukurtą produkto grupę - turite sąskaitą pridėti iš naujo ir pakartoti 3.2.3 - 3.2.4. punktuose aprašytą seką tik jau nurodyti kitą produkto grupę. Taip pat negalima tos pačios globalios grupės tame pačiame tipe pridėti kelioms sąskaitų plano sąskaitoms

3.3. Kiti sąskaitų tipai, kur sąskaitos parenkamos pagal produkto grupes. Yra ir daugiau tipų, kur detali sąskaitų plano sąskaita parenkama pagal atitinkamoje operacijoje nurodytą produktą (jo kortelėje esančią produkto grupę):

3.3.1. Atsargos - tipas naudojamas registruojant atsargų nurašymus, perkėlimus, pervežimus ir kitas atsargų operacijas, parenkant kredito arba debeto pusę. Jei prekėms sukūrėte naujas produkto grupes - reikia papildyti ir šį tipą analogiškai kaip kad aukščiau aprašytus, priešingu atveju nurašymo metu (ar kitose atsargų judėjimo operacijose) nebus parenkama detali atsargų sąskaita.

Daugiau apie sąskaitų tipus, jų pildymą galite rasti čia.